#### 1.google cal にログイン後、「設定」を押下

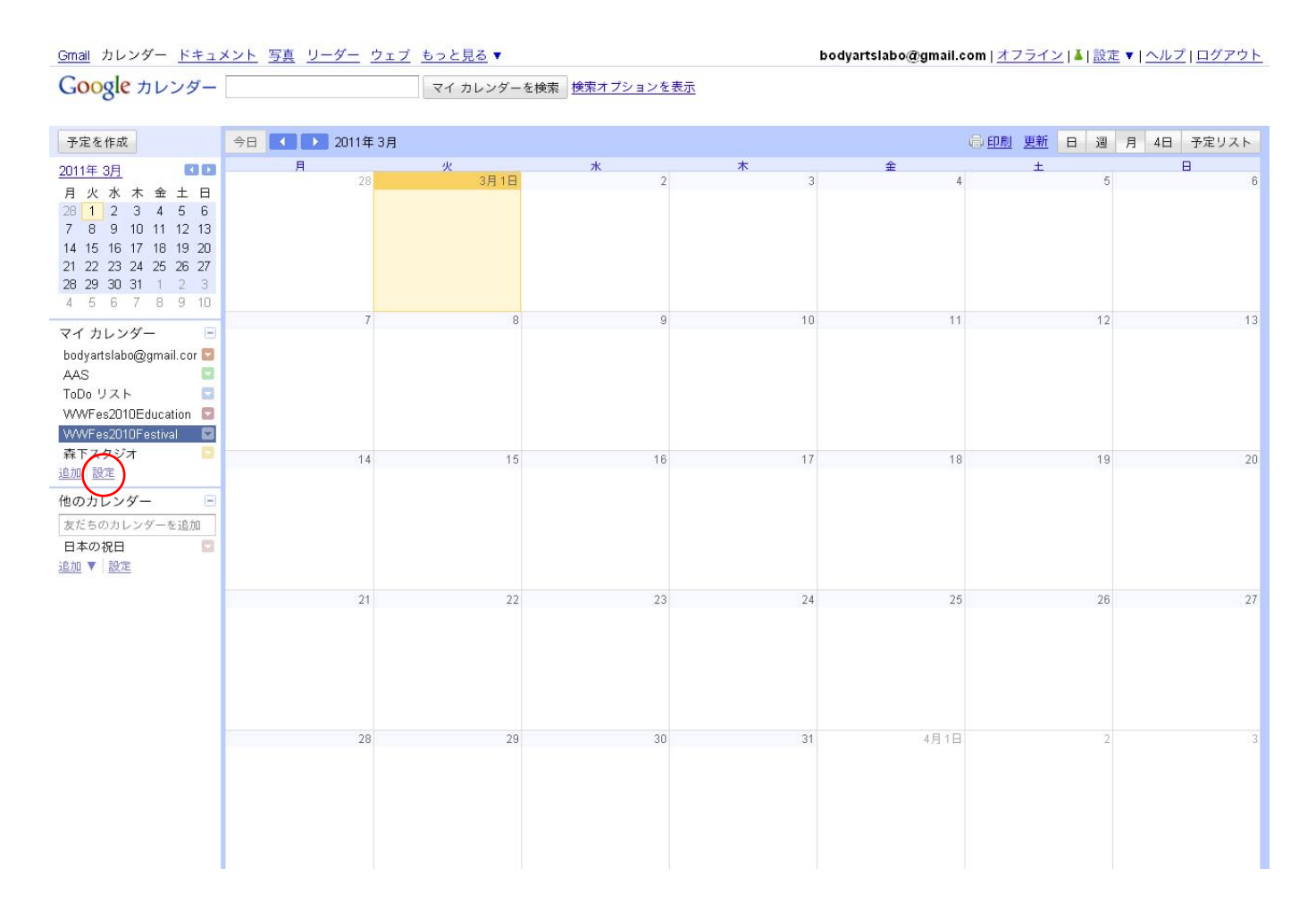

#### 2.「新しいカレンダーの作成」を押下

| <u>Gmail</u> カレンダー <u>ドキュメント</u> 写真 リーダー | <u>- ウェブ もっと見る</u> ▼          |                                |           | bodyartslabo@gmail.com   <u>オフライン</u>                            | ▲ 設定▼ ヘルプ □       | コグアウト     |
|------------------------------------------|-------------------------------|--------------------------------|-----------|------------------------------------------------------------------|-------------------|-----------|
| Google カレンダー                             | マイ カレンダーを検索                   | 検索オプションを                       | 表示        |                                                                  |                   |           |
| カレンダー設定<br>全般 カレンダー <u>モバイルの設定 Labs</u>  |                               |                                |           |                                                                  |                   |           |
| <u>&lt; カレンダーに戻る</u>                     |                               |                                |           |                                                                  |                   |           |
| マイ カレンダー 表示、変更できるカレンダー                   |                               |                                |           |                                                                  |                   |           |
| カレンダー                                    |                               | リストに表示<br><u>すべて</u> <u>なし</u> | 通知        | 共有                                                               |                   |           |
| bodyartslabo@gmail.com                   |                               |                                | <u>通知</u> | <u>共有: 設定を編集</u>                                                 |                   | <u>削除</u> |
| AAS                                      |                               | N                              | <u>通知</u> | <u>共有: 設定を編集</u>                                                 | 登録解除              | <u>削除</u> |
| ■ ToDo リスト                               |                               |                                |           |                                                                  |                   |           |
| WWFes2010Education                       |                               | <b>N</b>                       | 通知        | <u>共有: 設定を編集</u>                                                 | 登録解除              | <u>削除</u> |
| I VVVFes2010Festival                     |                               |                                | 通知        | <u>共有: 設定を編集</u>                                                 | 登録解除              | <u>削除</u> |
| I WWFes2011Education                     |                               |                                | 通知        | <u>共有: 設定を編集</u>                                                 | 登録解除              | <u>削除</u> |
| ■ <u>森干スタジオ</u>                          |                               |                                | <u>通知</u> | <u>共有: 設定を編集</u>                                                 | 登録解除              | <u>削除</u> |
| 新しいカレンダーの作成 カレッダーをインボー                   | <u>ート</u> <u>カレンダーをエクスポート</u> |                                |           | 登録解除: カレンダーにアクセスできなくなります。他のユーザ<br>削除: カレンダーは完全に削除され、誰も使用できなくなります | ーはこれまでどおり使用で<br>。 | きます。      |
| 他のカレンダー 表示のみが可能なカレンダー                    |                               |                                |           |                                                                  | <u>おすすめのカレンダー</u> | を検索 »     |
| カレンダー                                    |                               | リストに表示<br><u>すべて</u> <u>なし</u> | 通知        |                                                                  |                   |           |
| ■ <u>日本の祝日</u><br>日本の祝日                  |                               | N                              |           |                                                                  | 4                 | 登録解除      |
| <u>«カレンダーに戻る</u>                         |                               |                                |           |                                                                  |                   |           |
|                                          |                               |                                |           |                                                                  |                   |           |

## 3.「カレンダー名」を入力 ->「カレンダーを作成」押下

| <u>Gmail</u> カレンダー <u>ドキュメント</u> 写真 リーダー                                                                                                    | <u>ウェブ</u> <u>もっと見る</u> ▼ bodyartslabo@gmail.com   オフライン   <b>↓</b> | <u> 食定 ▼   ヘルプ   ログアウト</u> |
|----------------------------------------------------------------------------------------------------|---------------------------------------------------------------------|----------------------------|
| Google カレンダー                                                                                                    | マイ カレンダーを検索 検索オブションを表示                                              |                            |
|                                                                                                    |                                                                     |                            |
| 新しいカレンダーの作成                                                                                                    |                                                                     |                            |
| カレンターの情報                                                                                                    |                                                                     |                            |
| <u>《カレンダーに戻る</u> カレンダーを作成 キャンセ                                                                                                    |                                                                     |                            |
| カレンダー名:                                                                                                    | WWFes2011Festival                                                   |                            |
| 就明:                                                                                                    |                                                                     |                            |
|                                                                                                    |                                                                     |                            |
|                                                                                                    |                                                                     |                            |
| 場所                                                                                                    |                                                                     |                            |
|                                                                                                    | -<br>例: 一般公開カレンダーの場合は、対象エリアの地名を入れておくと他のユーザーが見つけやすくなります。             |                            |
| カレンダーのタイムゾーン                                                                                                    |                                                                     |                            |
| 最初に国を選択して適切なタイムゾーンを指定してく<br>ださい。すべてのタイムゾーンを表示するには、                                                                                                    | 国名: 日本 (他のタイムゾーンを表示するには、別の国を選択してください                                | )                          |
| チェックボックスをオンにします。                                                                                                    | タイムゾーンを選択してください: (GMT+09:00) 東京                                     |                            |
|                                                                                                    |                                                                     |                            |
| このカレンダーを一般公開する ヘルブ<br>このカレンダーは一般公開され Google の検索                                                                                                    | 結果にも表示されます。                                                         |                            |
| □予定の時間枠だけを一般に公開(詳細は非                                                                                                    | 表示、検索の対象にもならない)                                                     |                            |
| 特定のユーザーと共有                                                                                                    |                                                                     |                            |
| ユーザー                                                                                                    | 権限の設定                                                               | 削除                         |
| メール アドレスを入力してください                                                                                                    | 閲覧権限 (すべての予定の詳細)                                                    | 1.0001.000                 |
| "miki sato" <bodyartslabo@gmail.com></bodyartslabo@gmail.com>                                                                                                    | 変更および共有の管理権限                                                        |                            |
|                                                                                                    |                                                                     |                            |
| ヒント: 同僚と共有<br>会社で Google カレンダーを利用すると共有が上り前                                                                                                    | 単になります 詳細                                                           |                            |
| x カレンダーに早る カレンダーを作成 キャンセル                                                                                                    |                                                                     |                            |
| The second second secon |                                                                     |                            |

## 4. 新しく作ったカレンダーが、しばらくすると表示されます。

| Google カレンダ-            | _           | マイ カレンダーを検索  | 検索オプションを表示 |          |         |                    |            |
|-------------------------|-------------|--------------|------------|----------|---------|--------------------|------------|
| U                       |             |              | 変          | 更を保存しました |         |                    |            |
| 予定を作成                   | 今日 🚺 🕩 2010 | 0年6月28日~7月4日 |            |          | ý       | 〕 <u>印刷 更新</u> 日 週 | 月 4日 予定リスト |
| 2010年6月 🛛 🖬             | 6/28 (      | 月) 6/29 (火)  | 6/30 (水)   | 7/1 (木)  | 7/2 (金) | 7/3 (±)            | 7/4 (日)    |
| 月火水木金土日                 | GMT+09      |              |            |          |         |                    |            |
| 31 1 2 3 4 5 6          | 05:00       |              |            |          |         |                    |            |
| 7 8 9 10 11 12 13       |             |              |            |          |         |                    |            |
| 14 15 16 17 18 19 20    | 06:00       |              |            |          |         |                    |            |
| 21 22 23 24 25 26 27    |             |              |            |          |         |                    |            |
| <b>28 29 30</b> 1 2 3 4 | 07:00       |              |            |          |         |                    |            |
| 5 6 7 8 9 10 11         |             |              |            |          |         |                    |            |
| マイカレンダー                 | 08:00       |              |            |          |         |                    |            |
| haduartalaha@amail.aar  |             |              |            |          |         |                    |            |
| AAC                     | 09:00       |              |            |          |         |                    |            |
|                         |             |              |            |          |         |                    |            |
| 1000 JAF                | 10:00       |              |            |          |         |                    |            |
| WWWFes2010Education     |             |              |            |          |         |                    |            |
| VVVVFes2010Festival     | 11:00       |              |            |          |         |                    |            |
| VANKE = 2014 Examine    |             |              |            |          |         |                    |            |
| wwwreszulirestival      | 12:00       |              |            |          |         |                    |            |
| ** 1 <u> </u>           |             |              |            |          |         |                    |            |
| <u>10/14   62,45</u>    | 13:00       |              |            |          |         |                    |            |
| 他のカレンダー                 | 9           |              |            |          |         |                    |            |
| 友だちのカレンダーを追加            | 14:00       |              |            |          |         |                    |            |
| 日本の祝日                   |             |              |            |          |         |                    |            |
| 追加 ▼ 設定                 | 15:00       |              |            |          |         |                    |            |
|                         |             |              |            |          |         |                    |            |
|                         | 16:00       |              |            |          |         |                    |            |
|                         | 10.00       |              |            |          |         |                    |            |
|                         | 17:00       |              |            |          |         |                    |            |
|                         | 11.00       |              |            |          |         |                    |            |
|                         | 18:00       |              |            |          |         |                    |            |
|                         | 10.00       |              |            |          |         |                    |            |
|                         | 19:00       |              |            |          |         |                    |            |
|                         | 13.00       |              |            |          |         |                    |            |
|                         | 20:00       |              |            |          |         |                    |            |
|                         | 20.00       |              |            |          |         |                    |            |
|                         | 24.00       |              |            |          |         |                    |            |
|                         | 21.00       |              |            |          |         |                    |            |

## 5. 新しく作ったカレンダー ->「このカレンダーを共有」をクリック

| Gmail カレンダー <u>ドキュ</u>   | メント 写真 リーダー ウ  | <u>ェブ</u> もっと見る |                    | b        | odyartslabo@gmail.co | m   <u>オフライン</u>   基   設定 | <u>▼ ヘルブ ログアウト</u> |
|--------------------------|----------------|-----------------|--------------------|----------|----------------------|---------------------------|--------------------|
| Google カレンダー             |                | マイ カレンダーを検索     | <u> 検索オプションを表示</u> |          |                      |                           |                    |
|                          |                |                 | 变                  | 更を保存しました |                      |                           |                    |
| 予定を作成                    | 今日 🚺 🚺 2010年 6 | 6月 28日 ~ 7月 4日  |                    |          | ų                    | 〕 <u>印刷更新</u> 日週          | 月 4日 予定リスト         |
| 2010年 6月 🛛 🚺 🚺           | 6/28 (月)       | 6/29 (火)        | 6/30 (水)           | 7/1 (木)  | 7/2 (金)              | 7/3 (±)                   | 7/4 (日)            |
| 月火水木金土日                  | GMT+09         |                 |                    |          |                      |                           |                    |
| 31 1 2 3 4 5 6           | 05:00          |                 |                    |          |                      |                           |                    |
| 7 8 9 10 11 12 13        | 06:00          |                 |                    |          |                      |                           |                    |
| 21 22 23 24 25 26 27     | 00.00          |                 |                    |          |                      |                           |                    |
| <b>28 29 30</b> 1 2 3 4  | 07:00          |                 |                    |          |                      |                           |                    |
| 5 6 7 8 9 10 11          |                |                 |                    |          |                      |                           |                    |
| マイ カレンダー 📄               | 08:00          |                 |                    |          |                      |                           |                    |
| bodvartslabo@amail.cor 🔽 |                |                 |                    |          |                      |                           |                    |
| AAS 🔄                    | 09:00          |                 |                    |          |                      |                           |                    |
| ToDo リスト 🔤               |                |                 |                    |          |                      |                           |                    |
| WWVFes2010Education 🖾    | 10:00          |                 |                    |          |                      |                           |                    |
| VVVFes2010Festival       | 14-00          |                 |                    |          |                      |                           |                    |
| WWFes2011Education       | TING           |                 |                    |          |                      |                           |                    |
| VWVFes2U11Festival       | のカレンダーの改善示     |                 |                    |          |                      |                           |                    |
| ##Fスタンイ ・                | リストにこのカレンダーを表  |                 |                    |          |                      |                           |                    |
|                          | テレない           |                 |                    |          |                      |                           |                    |
| 也のカレンダー 3                | コレンダー設定        |                 |                    |          |                      |                           |                    |
| 友だちのカレンダーを追加             | のカレンダーに予定を作成   |                 |                    |          |                      |                           |                    |
| 日本の祝日                    | このカレンダーを共有     |                 |                    |          |                      |                           |                    |
| <u>區加</u> ▼ 設定           | 用知             |                 |                    |          |                      |                           |                    |
|                          |                | -               |                    |          |                      |                           |                    |
|                          |                |                 |                    |          |                      |                           |                    |
|                          |                |                 |                    |          |                      |                           |                    |
|                          |                |                 |                    |          |                      |                           |                    |
|                          |                |                 |                    |          |                      |                           |                    |
|                          |                |                 |                    |          |                      |                           |                    |
|                          | 19:00          |                 |                    |          |                      |                           |                    |
|                          |                |                 |                    |          |                      |                           |                    |
|                          | 20:00          |                 |                    |          |                      |                           |                    |
|                          |                |                 |                    |          |                      |                           |                    |
|                          | 21:00          |                 |                    |          |                      |                           |                    |

# 6.「このカレンダーを一般公開する」をチェック後、「保存」を押下

| <u>Gmail</u> カレンダー <u>ドキュメント</u> 写真 リーダー ウェブ                  | <u>もっと見る</u> ▼         | bodyartslabo@gmail.com オフライン | . ▲ 設定▼  <u>ヘルプ ログアウト</u> |
|---------------------------------------------------------------|------------------------|------------------------------|---------------------------|
| Google カレンダー                                                  | マイ カレンダーを検索 検索オプションを表示 |                              |                           |
|                                                               |                        |                              |                           |
| WWVFes2011Festival の詳細                                        |                        |                              |                           |
| カレンダーの情報 このカレンダーを共有 通知                                        |                        |                              |                           |
| <u>《カレンダーに戻れ</u> 保存 キャンセル                                     |                        |                              |                           |
| このカレンダーを一般公開する <u>ヘルプ</u>                                     |                        |                              |                           |
| このカレンダーは一般公開され Google の検索結果にも表:                               | 示されます。                 |                              |                           |
| - 予定の時間枠だけを一般に公開(詳細は非表示、検索                                    | の対象にもならない)             |                              |                           |
| 特定のユーザーと共有                                                    |                        |                              |                           |
| ユーザー                                                          | 権限の設定                  |                              | 削除                        |
| メール アドレスを入力してください                                             | 閲覧権限 (すべての予定の詳細)       | ■ ユーザーを追加                    |                           |
| "miki sato" <bodyartslabo@gmail.com></bodyartslabo@gmail.com> | 変更および共有の管理権限           |                              |                           |
| レント・同僚と世友                                                     |                        |                              |                           |
| 会社で Google カレンダーを利用すると共有がより簡単になりま                             | す。 <u>詳細</u>           |                              |                           |
| <u>《カレンダーに戻る</u> 保存 キャンセル                                     |                        |                              |                           |

### 7.「警告」が出ますが、「はい」を選択

| :有          |                                                             |  |
|-------------|-------------------------------------------------------------|--|
|             | 権限の設定                                                       |  |
| してください      | 閲覧権限 (すべての予定の詳細) ユーザーを追加                                    |  |
| o@gmail.com | 警告 🗙                                                        |  |
| ーを利用すると     | - 般公開すると、誰でもあなたのカレンダーの中身を見たり検索できるようになります。本当に一般公開してもよろしいですか? |  |
| キャンセル       |                                                             |  |
|             |                                                             |  |
|             |                                                             |  |

# 8. 新しく作ったカレンダー ->「カレンダー設定」をクリック

| マイカレジター(************************************                                                                                                    |
|----------------------------------------------------------------------------------------------------|
| 安定保存しました         学見 1 2010年 6月 28日 ~7月 4日                                                                                                    |
| 学校を作成       9日<12010年6月28日 ~7月4日                                                                                                    |
| 2010年6月         6728 (月)         6729 (火)         6730 (火)         714 (本)         772 (金)         773 (金)         774 (円)           月火米木金金土         0         0         0         0         0         0         0         0         0         0         0         0         0         0         0         0         0         0         0         0         0         0         0         0         0         0         0         0         0         0         0         0         0         0         0         0         0         0         0         0         0         0         0         0         0         0         0         0         0         0         0         0         0         0         0         0         0         0         0         0         0         0         0         0         0         0         0         0         0         0         0         0         0         0         0         0         0         0         0         0         0         0         0         0         0         0         0         0         0         0         0         0         0         0                                                                                                    |
| 月火水木金土日         CMT-09         CMT-09         CMT-                                                                                                    |
| 31 1 2 3 4 5 6       0500       0500       0500       0500       0500         1 1 15 16 17 18 19 20       0600       0600       0600       0600       0600         21 22 23 24 25 26 27       0700       0800       0800       0800       0800         26 5 7 8 9 10 11       0800       0800       0800       0800       0800         bodyatslabo@gmail.cor       0900       0900       0800       0800       0800         bvWFes2010Education       1000       0900       0900       0900       0900       0900         XWFes2010Education       0900       0900       0900       0900       0900       0900       0900       0900         WWFes2010Education       1000       0900       0900       0900       0900       0900       0900       0900       0900       0900       0900       0900       0900       0900       0900       0900       0900       0900       0900       0900       0900       0900       0900       0900       0900       0900       0900       0900       0900       0900       0900       0900       0900       0900       0900       0900       0900       0900       0900       0900       0900       0900<                                                                                                    |
| 7 8 9 10 11 12 13       00.00       00.00       00.00       00.00         12 22 32 42 52 52 7       00.00       00.00       00.00       00.00         28 29 30 1 2 3 4       07.00       00.00       00.00       00.00         マイカレンダー       00.00       00.00       00.00       00.00       00.00         bodyatslabo@gmail.cor       09.00       09.00       00.00       00.00       00.00         ToDo リスト       09.00       00.00       00.00       00.00       00.00       00.00         WWFes2010Education       10.00       10.00       00.00       00.00       00.00       00.00         WWFes2010Education       10.00       10.00       10.00       00.00       00.00       00.00         WWFes2010Education       10.00       10.00       00.00       00.00       00.00       00.00         WWFes2010Education       10.00       10.00       00.00       00.00       00.00       00.00         WWFes2010Education       10.00       10.00       10.00       00.00       00.00       00.00         WWFes2010Education       10.00       10.00       10.00       00.00       00.00       00.00         WWFes2010Education       10.00 <t< td=""></t<>                                                                                                    |
| 14       15       16       17       18       19       20       20       20       20       20       20       20       20       20       20       20       20       20       20       20       20       20       20       20       20       20       20       20       20       20       20       20       20       20       20       20       20       20       20       20       20       20       20       20       20       20       20       20       20       20       20       20       20       20       20       20       20       20       20       20       20       20       20       20       20       20       20       20       20       20       20       20       20       20       20       20       20       20       20       20       20       20       20       20       20       20       20       20       20       20       20       20       20       20       20       20       20       20       20       20       20       20       20       20       20       20       20       20       20       20       20       <                                                                                                    |
|                                                                                                    |
| マイカレンダー       08:00       08:00       09:00         AAS       09:00       09:00       09:00         ToDo リスト       09:00       09:00       09:00         WWFes2010Education       10:00       09:00       09:00         WWFes2010Education       10:00       09:00       09:00         WWFes2010Education       10:00       09:00       09:00         WWFes2010Education       10:00       09:00       09:00         WWFes2010Education       10:00       09:00       09:00         WWFes2010Education       10:00       09:00       09:00         WWFes2010Education       10:00       09:00       09:00         WWFes2010Education       10:00       09:00       09:00         WWFes2010Education       10:00       09:00       09:00         WWFes2011Festival       10:00       10:00       09:00         gbz       0:00       0:00       0:00       0:00         gbz       0:00       0:00       0:00       0:00         gbz       0:00       0:00       0:00       0:00         gbz       0:00       0:00       0:00       0:00         gbz       0:00       0:00       0:00                                                                                                    |
| マイカレンダー ● 08:00                                                                                                    |
| virt JUDY=         Image: Second Second Seco |
| D00yantstabologgmail.cor         09:00         09:00         09:00         09:00         09:00         09:00         09:00         09:00         09:00         09:00         09:00         09:00         09:00         09:00         09:00         09:00         09:00         09:00         09:00         09:00         09:00         09:00         09:00         09:00         09:00         09:00         09:00         09:00         09:00         09:00         09:00         09:00         09:00         09:00         09:00         09:00         09:00         09:00         09:00         09:00         09:00         09:00         09:00         09:00         09:00         09:00         09:00         09:00         09:00         09:00         09:00         09:00         09:00         09:00         09:00         09:00         09:00         09:00         09:00         09:00         09:00         09:00         09:00         09:00         09:00         09:00         09:00         09:00         09:00         09:00         09:00         09:00         09:00         09:00         09:00         09:00         09:00         09:00         09:00         09:00         09:00         09:00         09:00         09:00         09:00         09:00         0                                                                                                    |
| ToDo リスト         10:00         10:00         10:00         10:00         10:00         10:00         10:00         10:00         10:00         10:00         10:00         10:00         10:00         10:00         10:00         10:00         10:00         10:00         10:00         10:00         10:00         10:00         10:00         10:00         10:00         10:00         10:00         10:00         10:00         10:00         10:00         10:00         10:00         10:00         10:00         10:00         10:00         10:00         10:00         10:00         10:00         10:00         10:00         10:00         10:00         10:00         10:00         10:00         10:00         10:00         10:00         10:00         10:00         10:00         10:00         10:00         10:00         10:00         10:00         10:00         10:00         10:00         10:00         10:00         10:00         10:00         10:00         10:00         10:00         10:00         10:00         10:00         10:00         10:00         10:00         10:00         10:00         10:00         10:00         10:00         10:00         10:00         10:00         10:00         10:00         10:00         10:00                                                                                                    |
| 10:00         10:00         10:00         10:00         10:00         10:00         10:00         10:00         10:00         10:00         10:00         10:00         10:00         10:00         10:00         10:00         10:00         10:00         10:00         10:00         10:00         10:00         10:00         10:00         10:00         10:00         10:00         10:00         10:00         10:00         10:00         10:00         10:00         10:00         10:00         10:00         10:00         10:00         10:00         10:00         10:00         10:00         10:00         10:00         10:00         10:00         10:00         10:00         10:00         10:00         10:00         10:00         10:00         10:00         10:00         10:00         10:00         10:00         10:00         10:00         10:00         10:00         10:00         10:00         10:00         10:00         10:00         10:00         10:00         10:00         10:00         10:00         10:00         10:00         10:00         10:00         10:00         10:00         10:00         10:00         10:00         10:00         10:00         10:00         10:00         10:00         10:00         10:00         <                                                                                                    |
| WWFes2010Festival         11:00         11:00         11:00         11:00         11:00         11:00         11:00         11:00         11:00         11:00         11:00         11:00         11:00         11:00         11:00         11:00         11:00         11:00         11:00         11:00         11:00         11:00         11:00         11:00         11:00         11:00         11:00         11:00         11:00         11:00         11:00         11:00         11:00         11:00         11:00         11:00         11:00         11:00         11:00         11:00         11:00         11:00         11:00         11:00         11:00         11:00         11:00         11:00         11:00         11:00         11:00         11:00         11:00         11:00         11:00         11:00         11:00         11:00         11:00         11:00         11:00         11:00         11:00         11:00         11:00         11:00         11:00         11:00         11:00         11:00         11:00         11:00         11:00         11:00         11:00         11:00         11:00         11:00         11:00         11:00         11:00         11:00         11:00         11:00         11:00         11:00         11:00                                                                                                    |
| WWFes2011Educatio         1100           WWFes2011Festival         2000           森下スタジオ         このカレンダーのみ表示           追加         設定           リストにこのカレンダーを表         2000           オレロダー         オレロダー           友だちのカレンダー         フレンダーを表           日本の祝日         このカレンダーを共有                                                                                                    |
| WWFes2011Festival                                                                                                    |
| 森下スタジオ         このカレンダーのみ表示           追加         設定         リストにこのカリンダーを表           他のカレンダー         ・           次にちのカレンダー         ・           友だちのカレンダー         ・           日本の祝日         このカレンダーを充ち           このカレンダーを表         ・                                                                                                    |
| <u>追加</u> 設定 リストにこのカリンダーを表<br>他のカレンダー ホしない<br>友だちのカレンダー 追加<br>日本の祝日 このカレンダーに予定を作成<br>このカレンダーを表                                                                                                    |
| 他のカレンダー ホしない<br>友だちのカレンダー 追加<br>日本の祝日 このカレンダーに予定を作成<br>このカレンダーを共有                                                                                                    |
| 友だちのカレンダー (追加)<br>日本の祝日<br>このカレンダーに予定を作成<br>このカレンダーを手方                                                                                                    |
| 日本の祝日 このカレンダーに予定を作成 てのカレンダーを共有                                                                                                    |
| このカレンダーを共有                                                                                                    |
|                                                                                                    |
| 通知                                                                                                    |
| 友だちに教える                                                                                                    |
|                                                                                                    |
|                                                                                                    |
|                                                                                                    |
|                                                                                                    |
|                                                                                                    |
|                                                                                                    |
| 20:00                                                                                                    |
|                                                                                                    |
| 21:00                                                                                                    |

# 9. カレンダーアドレスの [ICAL] を右クリック後 ->「リンクの URL」を取得

| WWF-se2011Education のFile         Public Conductor of File         Public Conductor of File         Publi                                                                                                    | Google カレンダー                                                                                               | マイ カレンダーを検索 検索オブションを表示                                                                                                    |
|----------------------------------------------------------------------------------------------------|----------------------------------------------------------------------------------------------------|----------------------------------------------------------------------------------------------------|
| h2.v57-07時 2002/2-6共1 2012     int 2012/2-1282 201 日 2012/2 100     int 2012/2-1282 201 日 2012/2 100     int 2012/2 100     int 2012/2 100                                                                                                    | MA/Fes2011Educationの詳細                                                                                     |                                                                                                    |
| ・コレンダーに見る         IFF         キャンセル           カレンダー名         WWFes201Education           期端                                                                                                    | カレンダーの情報 このカレンダーを共有 通知                                                                                     |                                                                                                    |
| カレンダー名         WWFe2011Education           講解:                                                                                                    | 《カレンダーに戻る 保存 キャンセル                                                                                         |                                                                                                    |
| Average L         WMPESOTIE EQLANDIN           WP         WMPESOTIE EQLANDIN           WP         WMPESOTIE EQUAL           Statistic Provide EQUAL         WMPESOTIE EQUAL           WP         WMPESOTIE EQUAL           CODUCATION POLICIES         WMPESOTIE EQUAL           CODUCATION POLICIES         WMPESOTIE EQUAL           CODUCATION POLICIES         WMPESOTIE EQUAL           CODUCATION POLICIES         WMPESOTIE EQUAL           CODUCATION POLICIES         WMPESOTIE EQUAL                                                                                                    | <u> </u>                                                                                                   | NovExc0011Education                                                                                                    |
|                                                                                                    |                                                                                                    | wwreszu i Ebudailon                                                                                                    |
| 場所     PI- 豊公福カレンダーの場合は、対象エリアの地名を入れておくと他のユーザーが買つけやすくなります。       カレンダーのタイムゾーン     最初に再会業用やレンダーの場合は、対象エリアの地名を入れておくと他のユーザーが買つけやすくなります。       カレンダーのタイムゾーンを表示するには、別の回を選択してください。     アインアンターク2000年のパーン       日本:     リング株式パウンドウで構成(空)       クイムゾー     このりノダオンダーク2000年のパーン       日本:     ロージルが数式の使用の       日本:     ロージルが数式の使用の       日本:     ロージルが数式の使用の       日本:     ロージルが数式のため、       クイムゾーンを表示するには、別の回を選択してください。     シングモングーンを表示します       日本:     ロージルが数式の使用の       日本:     ロージルが数式の使用の       ウンガロジーを提め込む:     ロージーなど見かいたいためロー       このコードを自分のゲイトシーのプロジェ思り付けると、     ロージーの(目的のする)       カレンダーの増加込まれます。     ロージーの(日本 たいたいためロー       一日:     ロージーの(日本 たいたいためロー       画像の URL をコーーの(日本 たいためロー     ロージーの(日本 たいたいためロー       一日:     ロージーの(日本 たいたいためロー       クロードとの(日本 たいする)     ロージーの(日本 たいためロー       アンクリックしてんださい     ロージーの(日本 たいためロー       カレンダーのサイトンフリンドレス     ロージーの(日本 たいためロー       カレンダーのアドレス:     ロージーの(日本 たいためロー       ハレンダーのアドレス:     ロージーの(日本 たいためロー       ハレンダーのアドレス:     ロージログの(日本 たい使用)       ロージログ     ロージログ (日本 たいためロー       ハレンダーのアドレス:     ロージーの(日本 たいためロー       ハレンダーのアドレス:     ロージーのアドレスを引いたいためロ       ハレンダーの用:     ビスの ロージーのアドレスを引いたいためし、       ロージのの 開まな時に、     ビスの ロージーの   <                                                                                                    | <b>說明</b> :                                                                                                |                                                                                                    |
| hレンダーのタイムゾーン<br>器が回転を選択して適切なタイムゾーンを構定してく<br>ださい、すべてのタイムゾーンを表示するには、別の回を選択してください。<br>リング数机(いウン(PTGNOM)<br>アイムゾー<br>Bookmark Thie Lick in Delicious.<br>Saie#drid Unotext The Lick in Delicious.<br>Saie#drid Unotext The Lick in Delicious.<br>Saie#drid Unotext | 場所:                                                                                                    | 例: 一般公開カレンダーの場合は、対象エリアの地名を入れておくと他のユーザーが見つけやすくなります。                                                                                                    |
| 招待状の自動承諾 会議室などの意題用のカレンダーを共有しているユー ・ いろの URL をメールで送信の ・ ソンの URL をメールで送信の ・ ソンの URL をメールで送信の ・ パーズ ・ ローグ ・ 面像の URL をノーグ ・ 面像の URL をノー ・  ・ ハーブ ・ ハーブ ・ ・・ ・ ・ ・ ・ ・ ・ ・ ・ ・ ・ ・ ・ ・ ・ ・ ・ ・                                                                                                     | カレンダーのタイムゾーン<br>最初に国を選択して適切なタイムゾーンを指定してく<br>ださい。すべてのタイムゾーンを表示するには、<br>チェックボックスをオンにします。                     | 国名:     ロングを新しいウィンドウで間くW       リングを新しいウィンドウで間くW     ・       リングを新しいウィンドウで間くW     ・       タイムゾー:     このリングをブッウマークU       ● Bookmark This Link In Delicious     ●                                                                                                    |
| Conduction       Conduction       Conduction<                                                                                                    | 招待状の自動承諾<br>会議室などの施設用のカレンダーを共有しているユー<br>ザーが招待状を送ると、他に予定が重なっていなけれ<br>ばその招待は自動的に承諾されます。<br><u>ヘルプ</u>        | C 招待さ<br>リンカの URL なメールで送信の<br>の フィス  リンカの URL なメールで送信の<br>加する<br>1 招待状                                                                                                    |
| カレンダーのアドレス:         ICAL         Open (raiset in Safari<br>Device (raiset in Safari<br>2007)         Device (raiset in Safari<br>2007)         Device (raiset in Safari<br>20                                                                                                    | このカレンダーを埋め込む<br>このコードを自分のサイトやブログに貼り付けると、<br>カレンダーが爆め込まれます。 複数のカレンダーを埋<br>め込むには、[カスタム リンク] をクリックしてくださ<br>い。 | 名前を付けて画像を保存公     ブサイトに貼り付けてください。<br>デスクトップの背景(詰定ら)       デスクマイズします     ・<br>カスタマイズします       coople.com/の画像を表示しない(2)<br>画像の時間を表示(た)     ・<br>レロゴいち1sidgleio9a12tvk%40group.calendar.       エディなで間K     ・<br>レロゴいち1sidgleio9a12tvk%40group.calendar.       レデスなで間K     ・<br>・<br>・<br>・<br>とのひジンを加ます       ビデのたFinder<br>Cのひジンを加ます     ・ |
| <mark>線定公開 URL: XML ICAL MTML 線定公開 URLをリセット</mark><br><u>ヘルプ</u> このカレンダーの限定公開 URLです。注意:このアドレスを知っている人なら誰でもこのカレンダーの全予定を見ることができます。                                                                                                    | カレンダーのアドレス:<br><u>ヘルプ</u><br><u>共有設定を変更</u>                                                                | ICA Open link target in Safari<br>(アレジェン To: goodmaan Bidgieio9a12tvk@group.calendar.google.com)<br>このカーンダーのアドレスです。あなたがカレンダーを一般公開しない限り、他の人はこのリンクを使用できません。                                                                                                    |
| ヘルプ このカレンダーの限定公開 URLです。注意: このアドレスを知っている人なら誰でもこのカレンダーの全予定を見ることができます。                                                                                                    | 限定公開 URL:                                                                                                  | XML ICAL HTML 限定公開 URL をリセット                                                                                                    |
|                                                                                                    | <u>ヘルプ</u>                                                                                                 | このカレンダーの限定公開 URLです。注意: このアドレスを知っている人なら誰でもこのカレンダーの全予定を見ることができます。                                                                                                    |

10.wordpress の「google cal を更新」に、取得した url を入力後、「変更を保存」を押下

| 🔟 nakamura * 参加サイト * 新規追加 * コメント 外観                                                                 | 校泰                                                                |
|----------------------------------------------------------------------------------------------------|-------------------------------------------------------------------|
| WWFes2011                                                                                           | 新規投稿  マ こんにちは、nakamuraさん! サイトネットワーク管理者 ログアウト                      |
| ▲ ダッシュボード<br>● 皮塩<br>● メディア<br>● リンク<br>■ 固定ページ<br>マ コメント<br>● 実生体行<br>● google calを更新<br>● 最新年度を設定 | m1u51sidgieio9a12tvk%40group.calendar.google.com/public/basic.ics |
| WordPress のご利用ありがとうございます。  ドキュメンテーション   バグ報告と提案                                                     | パージョン3.1                                                          |

## 11.保存ができると更新完了メッセージが現れる

| WWFes2011                                                                                                    | 新規投稿 🔻 こんにちは、nakamuraさん!  サイトネットワーク管                                                                                                    | 理者 ログアウト   |
|----------------------------------------------------------------------------------------------------|----------------------------------------------------------------------------------------------------|------------|
| <ul> <li>WWFes2011</li> <li>金 ダッシュボード</li> <li>原 googleカレンダー</li> <li>Education<br/>icalのURL</li> <li>マ リンク</li> <li>回 固定ページ</li> <li>マ コメント</li> <li>生生転行</li> <li>googleカレンダーの更新が、完了しま</li> <li>※ フラグイン</li> <li>ペ ユーザー</li> <li>ゴ ツール</li> <li>図 設定</li> <li>※ google calを更新</li> <li>※ 最新年度を設定</li> </ul> | ● こんにちは、nakamuraさん!  サイトネットワーク管<br>ーを更新 http://www.google.com/calendar/ical/jt90um1u51sidgielo9a12tvk%40group.calendar.google.com/public/basic.ics | 聖者   ログアウト |
| WordPress のご利用ありがとうございます。   ドキュメンテーション   ノ                                                                                                    | バグ報告と提案                                                                                                    | ノビージョン 3.1 |
| 121 完了                                                                                                    |                                                                                                    | ۵ 🗠 🖹 🖕 🔕  |